# Discogs To Magento 2 Product Importer User Manual

by CedCommerce Products Documentation

| 1. Overview                                        | 3 |
|----------------------------------------------------|---|
| 2. Discogs Product Importer Configuration Settings | 3 |
| 3. Account Configuration                           | 4 |
| 4. Import Product                                  | 7 |
| 5. Knowledge base                                  | 9 |
| -                                                  |   |

# 1. Overview

Discogs to Magento 2 Product Importer is an extension that allows sellers to import Discogs products from the Discogs marketplace to the Magento 2 store easily. This product importer facilitates the importing of simple and configurable products in your Magento 2 store. The extension is designed with exclusive features to enhance the product importing.

#### **Key Features:**

- Import any number of products on the Magneto 2 store in a single click.
- The product details are automatically imported to Magento 2 store from the Discogs marketplace, making it effortless for sellers.
- The product attributes can easily be imported from the Discogs marketplace to Magento 2 store.

# 2. Discogs Product Importer Configuration Settings

#### To set up the Discogs Product Importer Configuration Settings,

- 1. Go to the Magento 2 Admin panel.
- 2. On the left navigation bar click on the **Discogs Importer** menu. The menu appears as shown in the following figure:

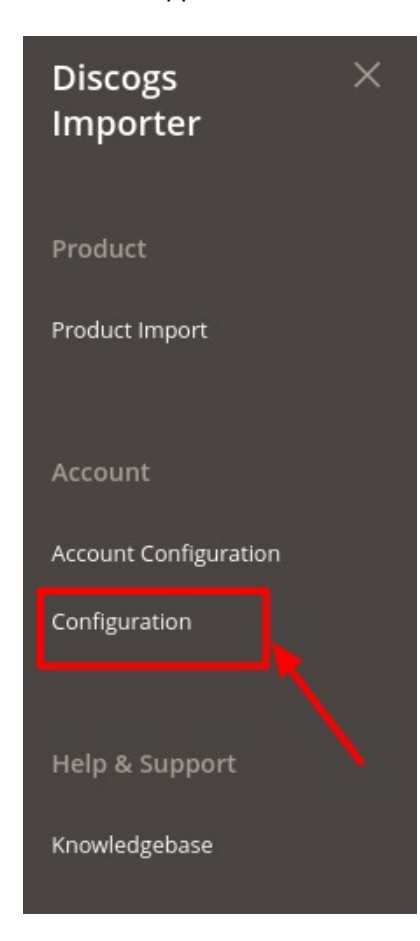

3. Click on **Configuration**.

#### The Configuration page appears as shown in the following figure:

| Configuration             |                           |                     |     |   | Q | <b>#0</b>   |
|---------------------------|---------------------------|---------------------|-----|---|---|-------------|
| Scope: Default Config 👻 👔 |                           |                     |     |   |   | Save Config |
|                           | Discogs Importer Settings |                     |     |   |   | $\odot$     |
| Discogs Configuration     |                           | Enabled<br>[global] | Yes | • |   |             |

- 4. In the Enabled, select Yes under the Discogs Importer Settings Section.
- 5. Click on **Save** Config button. The configuration will be saved.

# 3. Account Configuration

#### To set up Accounts Configuration

- 1. Go to the Magento 2 Admin panel.
- 2. On the left navigation bar click on the **Discogs Importer** menu. The menu appears as shown in the following figure:

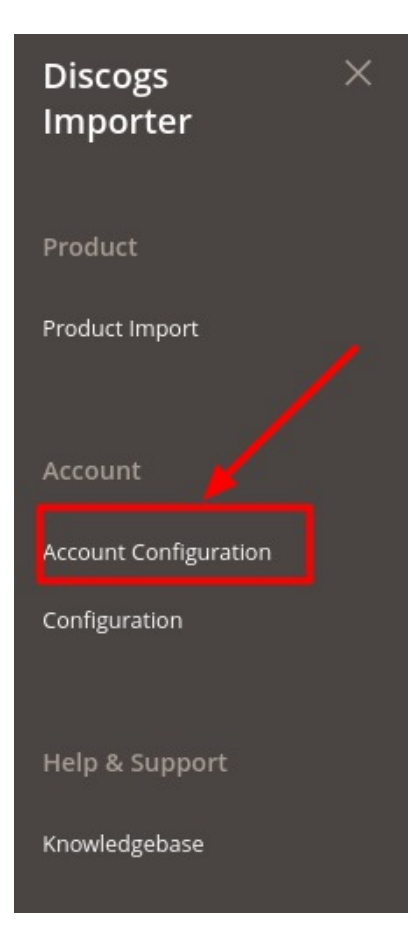

#### 3. Click on Account Configuration.

The Account configuration page appears as shown below:

| Discogs Accounts            |                               |                                 | Q 📫                      |
|-----------------------------|-------------------------------|---------------------------------|--------------------------|
|                             |                               |                                 | Add Account              |
| Actions   • O records found |                               | Filters     Defa       20     • | View     Columns       < |
| Id Account Name             | Account Secret                | 4 Active                        | Actions                  |
| v                           | Ve couldn't find any records. |                                 |                          |

#### 4. Click on **Add Account**. The page appears as shown:

| Add Account         |                |                    |      | Q       | <b>AO</b>        |
|---------------------|----------------|--------------------|------|---------|------------------|
|                     |                | ← Back             | Save | Save ar | nd Continue Edit |
| Account Information |                |                    |      |         |                  |
|                     | Active *       | Yes                |      |         |                  |
| Acc                 | count Name 🔺   |                    |      |         |                  |
| De                  | efault Store 🔺 | Default Store View |      |         |                  |
| Ac                  | .ccess Token * |                    |      |         |                  |
|                     | Validate       | Validate           |      |         |                  |

- 5. In the Active switch the button to Yes.
- 6. In Account Name, enter the name.
- 7. In the **Default Store**, select the view of the store.
- In Acces Token, follow the steps shown in video and copy the access token and paste it here. (Link to fetch Token: https://www.discogs.com/developers(https://www.discogs.com/developers))

https://docs.cedcommerce.com/wp-content/uploads/2020/04/Tab-Discogs-API-Documentation-1-1.webm( https://docs.cedcommerce.com/wp-content/uploads/2020/04/Tab-Discogs-API-Documentation-1-1.webm)

- 9. Then Click on Validate.
- 10. Now Click on **Save** Button.

The new account will be created.

#### To Edit an Account,

1. On **Discogs Account** Page, click on **Edit** button for the account that you want to edit as shown in the image below:

| Discogs Accounts |                | Q 📣                                                                             |
|------------------|----------------|---------------------------------------------------------------------------------|
|                  |                | Add Account                                                                     |
| Actions          |                | Filters     Default View     Columns       20     r     per page     1     of 1 |
| Id Account Name  | Account Secret | Active Actions                                                                  |
| 1                |                | Active                                                                          |

#### 2. The page will appear as:

| Edit Account        |                 | ର୍ 📣                                                 |          |
|---------------------|-----------------|------------------------------------------------------|----------|
|                     |                 | ← Back Delete Save and Contin                        | nue Edit |
| Account Information |                 |                                                      |          |
|                     | Active *        | Ves Yes                                              |          |
|                     | Account Name *  |                                                      |          |
|                     | Default Store * | Default Store View     •       Default magento store |          |
|                     | Access Token *  |                                                      |          |
|                     | Validate        | Validate                                             |          |

- 3. Make the required changes in the respective fields.
- 4. Click the **Save** button.

The edited account will be saved.

#### To Delete an Account,

1. On **Discogs Account** Page, click on **Delete** button for the account that you want to delete as shown in the image below:

| Discogs Accounts |                |                                       | Q 💋                      |
|------------------|----------------|---------------------------------------|--------------------------|
|                  |                |                                       | Add Account              |
| Actions          |                | Filters     Defau       20         20 | It View  Columns Columns |
| Id Account Name  | Account Secret | ا Activ                               | ve Actions               |
|                  |                | Activ                                 | re                       |

2. On clicking it, the selected Discogs account will be deleted and a message will appear on the page.

# 4. Import Product

#### **To Import Products,**

- 1. Go to the Magento 2 Admin panel.
- 2. On the left navigation bar click on the **Discogs Importer** menu. The menu appears as shown in the following figure:

| Discogs ×<br>Importer |
|-----------------------|
| Product               |
| Product Import        |
|                       |
| Account               |
| Account Configuration |
| Configuration         |
|                       |
| Help & Support        |
| Knowledgebase         |

3. Click on **Product Import.** The **Products** page appears as:

7/10

| Products          |                    |                   |                  |     |         |          |                      | _                  | Q,          | A C             |        |
|-------------------|--------------------|-------------------|------------------|-----|---------|----------|----------------------|--------------------|-------------|-----------------|--------|
|                   |                    |                   |                  |     |         | -        |                      | -                  | Ado         | d Product       | •      |
| Search by keyword | Q                  |                   |                  |     |         | Y        | Filters              | ● Def              | ault View 🔻 | 🏟 Col           | umns 🔻 |
| Actions           | ▼ 49 records found |                   |                  |     |         | 20       | ▼ per                | r page             | <           | 1 of 3          |        |
| ID ↓ Thum         | onail Name         | Туре              | Attribute<br>Set | SKU | Price   | Quantity | Salable<br>Quantity  | Visibility         | Status      | Websites        | Action |
| 325               |                    | Simple<br>Product | Default          |     | \$14.00 | 2.0000   | Default<br>Stock: -5 | Catalog,<br>Search | Enabled     | Main<br>Website | Edit   |
| 326               |                    | Simple<br>Product | Default          |     | \$20.00 | 2.0000   | Default<br>Stock: -1 | Catalog,<br>Search | Enabled     | Main<br>Website | Edit   |

### 4. Click on **Add Product** button.

A tab will open as shown below:

| New Product                          |                            | Q             | <b>A</b> |
|--------------------------------------|----------------------------|---------------|----------|
|                                      | ← Back                     | Add Attribute | Save 🔻   |
| Enable Product<br>[website]          | Yes                        |               |          |
| Attribute Set                        | Default •                  |               |          |
| Product Name<br>[store view]         |                            |               |          |
| SKU<br>[global]                      | •                          |               |          |
| Price<br>[global]                    | s Advanced Pricing         |               |          |
| Tax Class<br>[website]               | Taxable Goods              |               |          |
| Quantity<br>[global]                 | Advanced Inventory         |               |          |
| Stock Status<br>[global]             | In Stock 🔹                 |               |          |
| Weight<br>[global]                   | Ibs This item has weight 💌 |               |          |
| Categories<br>[global]               | Select   New Category      |               |          |
| Visibility<br>[store view]           | Catalog, Search            |               |          |
| Set Product as New From<br>[website] | То                         |               |          |
| Country of Manufacture<br>[website]  | •                          |               |          |
| Get Import Listing                   | Release Id Get Import      |               |          |

- 5. Fill out all the details in the respective fields.
- 6. In the last option in Get Import listing, enter the release id and click on Get Import Button next to it.
- 7. The product with the details will be imported.
  - The data that you will get using this release id is:
    - title
    - ∘ id
    - artists
    - data\_quality
    - thumb
    - community
    - companies
    - country
    - $\circ$  date\_added
    - date\_changed
    - $\circ~\text{estimated\_weight}$
    - extraartists
    - format\_quantity
    - formats
    - genres
    - identifiers
    - images
    - labels
    - lowest\_price
    - master\_id
    - master\_url
    - notes
    - num\_for\_sale
    - $\circ$  released
    - $\circ$  released\_formatted
    - $\circ$  released\_formatted
    - series
    - status
    - styles
    - tracklist
    - ∘ uri
    - videos
    - ° year
- 8. Click on Save button.

The products imported will be displayed in the Product grid.

### 5. Knowledge base

- 1. Go to the Magento 2 Admin panel.
- 2. On the left navigation bar click on the **Discogs Importer** menu. The menu appears as shown in the following figure:

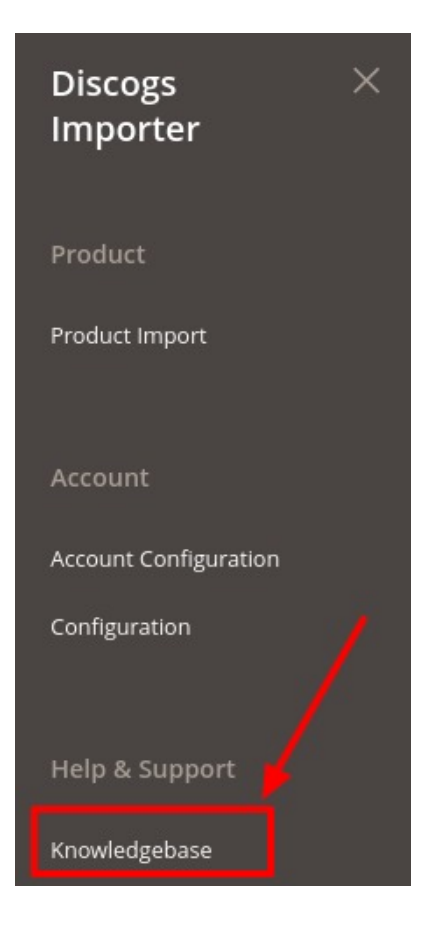

#### 3. Click on Knowledgebase.

You will be navigated to the page that appears as:

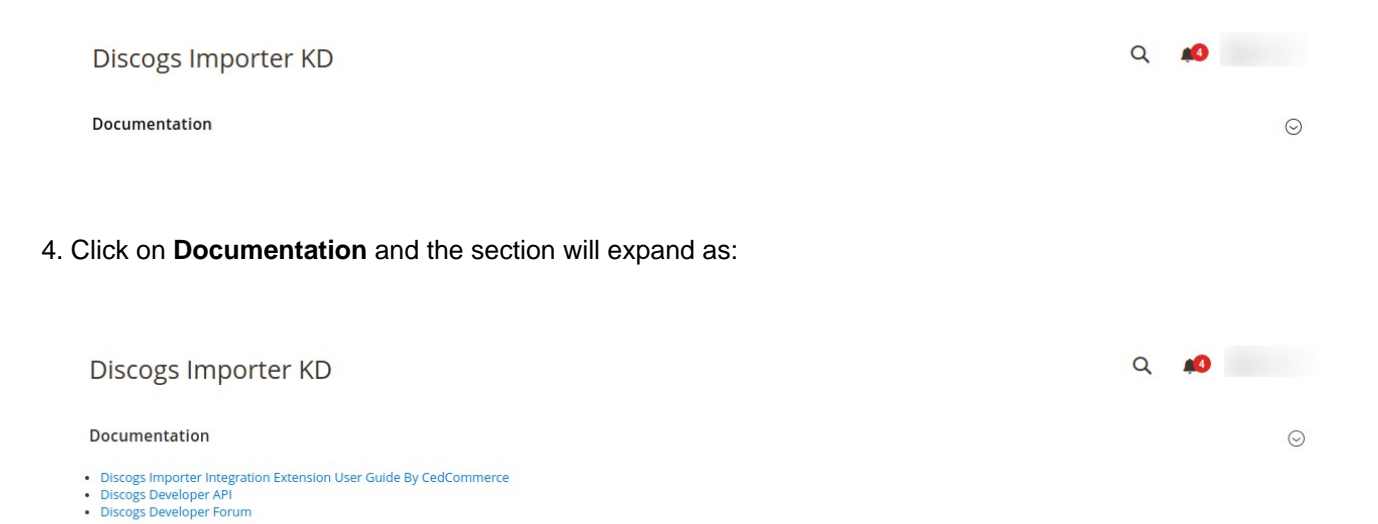

- 5. On **Clicking Discogs Importer Extension User Guide by CedCommerce** you will be redirected to the user guide of Discogs to Magento 2 Product Importer.
- 6. On clicking Discogs Developer API, you will be redirected to developers API.
- 7. On clicking **Discogs Developer Forum**, you will be directed to the forum of the Discogs marketplace.